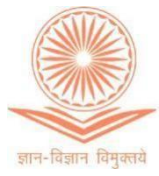

P

2 0

2

## UGC - Malaviya Mission Teacher Training Centre (Formerly UGC-HRDC) Maulana Azad National Urdu University

(A Central University Accredited 'A+' Grade by NAAC) Gachibowli, Hyderabad - 500 032

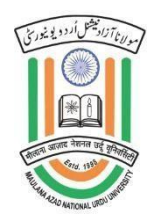

www.manuu.edu.in/university/centre/hrd

## Free Online Orientation and SensitizationProgramme on NEP 2020 for all the FacultyMembers & Research ScholarsNo Registration Fee !!!Considered for CAS as per UGC norms

**Course Outline:-** This Online Mode Orientation and Sensitization Programme on NEP 2020 is designed for the capacity building of faculty members and to highlight the transformation of Higher Education. It also orients the Faculty Members that Students should be taught conceptual understanding and critical thinking abilities, with an emphasis on ethics, human & constitutional values, and life skills.

**Duration**: Eight (8) Day programme, with two live online sessions of 90 minutes each on the following eight NEP 2020 themes - 2:00 p.m. to 5:15 pm.

| Month                                 | From | То | Programme Themes.                                                                                                    |
|---------------------------------------|------|----|----------------------------------------------------------------------------------------------------|
| November,<br>2023<br>December<br>2023 | 02   | 13 | <ul> <li>Holistic and Multidisciplinary Education</li> <li>Indian Knowledge System (IKS)</li> <li>Academic Leadership, Governance, and<br/>Management</li> <li>Higher Education and Society</li> <li>Research and Development</li> <li>Skill Development</li> <li>Student Diversity and Inclusive<br/>Education</li> </ul> |
|                                       | 20   | 30 |                                                                                                    |
|                                       | 04   | 13 |                                                                                                    |
|                                       | 18   | 28 |                                                                                                    |
| January<br>2024                       | 02   | 11 |                                                                                                    |
|                                       | 16   | 25 |                                                                                                    |
| February                              | 01   | 12 |                                                                                                    |
|                                       | 19   | 28 |                                                                                                    |
| March                                 | 04   | 13 | <ul> <li>Information and Communication<br/>Technology</li> </ul>                                                                                                    |
|                                       | 18   | 27 |                                                                                                    |

**Assessments and Evaluation**: Evaluation will be based on 5 MCQ's after each theme session.

Eligibility: Faculty Members (Assistant Professors/Associate Professors/Professors) and Research Scholars

**Registration Link:** <u>https://mmc.ugc.ac.in/registration/Index</u>

No Registration Fee !!!

Director, UGC-MMTTC, MANUU

## Step by step procedure for Registration to Online NEP-2020 Orientation and Sensitization Programme

Step 1: Create your profile on <u>www.mmc.ugc.ac.in</u>

Step 2: Login in the website <u>www.mmc.ugc.ac.in</u> with your profile

Step 3: On the left-hand side Click on Apply for Training

Next in the search Menu

**Step 4:** Choose Maulana Azad National Urdu University from the Dropdown menu.

Choose the month of 'January'.

Choose 'Telangana' as the state

In the next page

You will see the training programme ID: MMC-092-2024-JAN-A-00484

Click on 'Participate. Wait for confirmation.

\*\*\*